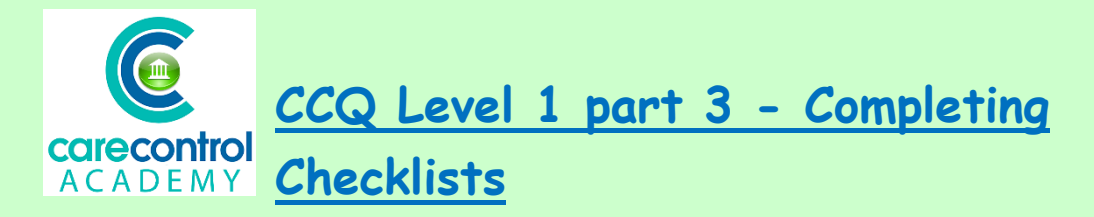

You can record anything on Care Control Mobile from:

- Care
- Housekeeping
- and Maintenance

We're going to look at completing a **Checklist**. This could be a **Domestic Checklist**, a **Maintenance Checklist** or **a Care Checklist**.

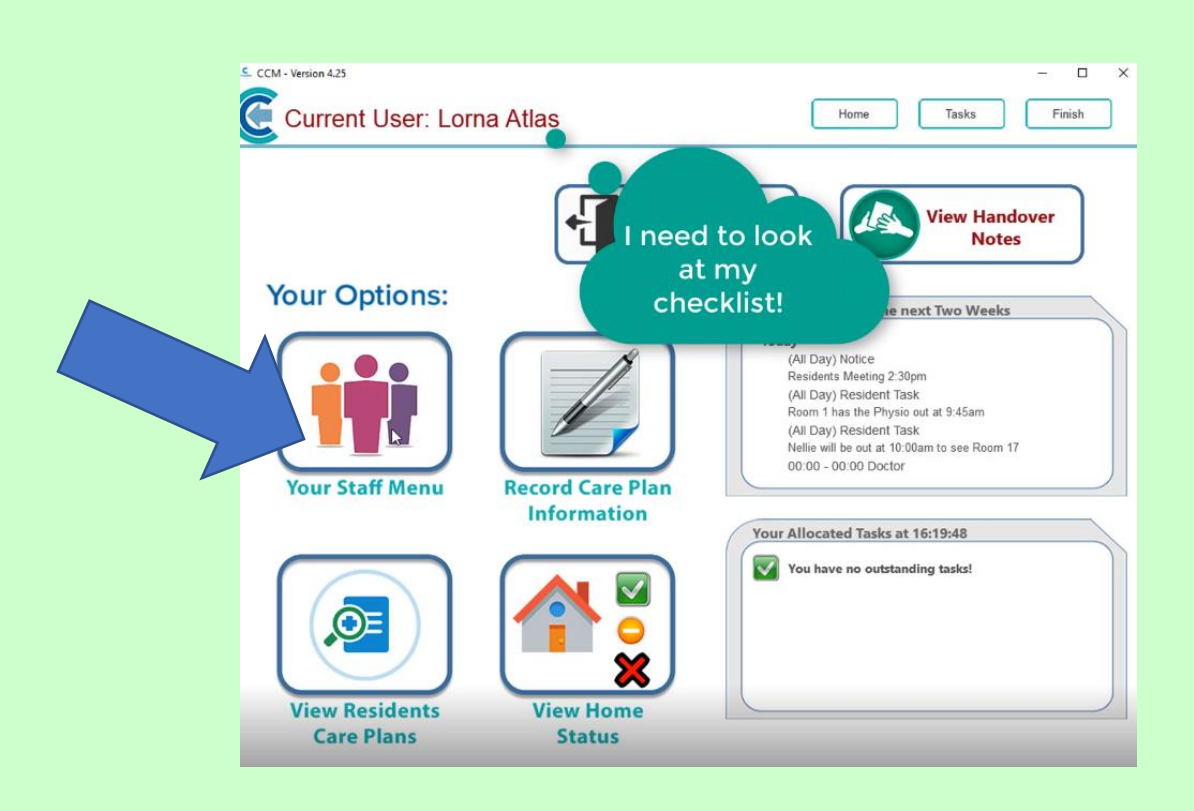

Log on to **Care Control Mobile** using your 4-digit PIN number. To find your **Checklist** click on the **Staff Menu** Button. Here you will see a list of Checklists:

1/17/2019

| Current User: Lorna Atlas | S                                    | - C X<br>Home Finish |
|---------------------------|--------------------------------------|----------------------|
| Your Options:             |                                      |                      |
| Your Staff Record         | Document Library                     | Referral Scheme      |
| Your Training Record      | Death of a Service User Procedure    |                      |
| Work with Mars            | Resident Information Sheet Template  |                      |
| View Your Rota            | Check Lists                          | Care Management      |
| Book a Holiday            | Shortcut Checklists<br>Domestic List |                      |
| View Contacts             | Marks maintenance list               |                      |
| View Calendar             | App Release Notes                    |                      |
|                           |                                      | Kitchen Management   |

If yours isn't on there, click on the **Check Lists** blue button.

We're going to have a look at the **Domestic Checklist**. On this screen it shows you any tasks that need to be completed. **Sign Off** any **Task** that you have completed at the end of the line by clicking the **Blue Button**. The tasks that are completed will be removed from the list.

| View Tasks from a Checklist                |           |                                              |   |
|--------------------------------------------|-----------|----------------------------------------------|---|
| Select a Checklist to View Tasks: Domestic | List      | Show Completed Tasks: 🔘                      | 5 |
| Task Description                           | Priority  | Sign Off                                     |   |
| Change Bedding in room 4                   | Very High | Sign Off Task                                |   |
| Dust room 4                                | Very High | Sign Off Task                                |   |
| Hoover room 4                              | Very High | Sign Off Task                                |   |
| Clean room 4 ensuite                       | Very High | Sign Off Task                                |   |
|                                            | fc        | That's not a<br>lot of tasks<br>or me today. |   |

2

To see any completed tasks, click **Show Completed Tasks** and click the **Refresh** Button. The **Completed Tasks** are available for anyone to view. It will tell them who completed it and the date and the time. Once you have finished in this area click the **Home Button** to return to the main screen.

| - Version 4.25                              |               |          |               | :                   |
|---------------------------------------------|---------------|----------|---------------|---------------------|
| Current User: Lorna Atlas                   |               |          |               | Home Finish         |
| View Tasks from a Checklist                 |               |          |               |                     |
| Select a Checklist to View Tasks:           | Domestic List |          | Show Comp     | oleted Tasks: 🥑 🔬   |
| Task Description                            |               | Priority | Completed by  |                     |
| To clean all tables and chairs in the dinin | g room        | High     | Loretta Smith | 23/03/2017 10:54:53 |
| room 12 deep clean required                 |               |          |               |                     |

To find out if there's any other tasks that need to be done click on the View Home Status Button.

|                     | CCM - Version 425                 |        | Home Task           | - 🗆 X             |               |
|---------------------|-----------------------------------|--------|---------------------|-------------------|---------------|
|                     | CURRENT OVERALL STATUS            |        |                     | ×                 | URGENT ISSUES |
|                     |                                   | $\sim$ | Staff Working Today | Status            |               |
|                     | Sign In Status                    | $\sim$ | Ana Jenkins         | Need to sign out! | ×             |
|                     |                                   |        | Chrissy Smith       | Need to sign out! |               |
|                     | Shift Allocation                  |        | Clara Smith         | Need to sign in!  | ×             |
|                     |                                   |        | Geraldine Jones     | Need to sign out! | ×             |
| ×                   | Resident Care Tasks<br>Other Task | ×      | Loretta Smith       | weed to sign out  | <b>X</b>      |
| View Home<br>Status | Alerts                            | ×      |                     |                   |               |

Click Other Tasks. Here you will have a list of different types of tasks - this could be anything from Audit Tasks, to Health and Safety to Staff Tasks. To complete a task, click on the task, click Continue and the task will be removed from your list as it's now been completed.

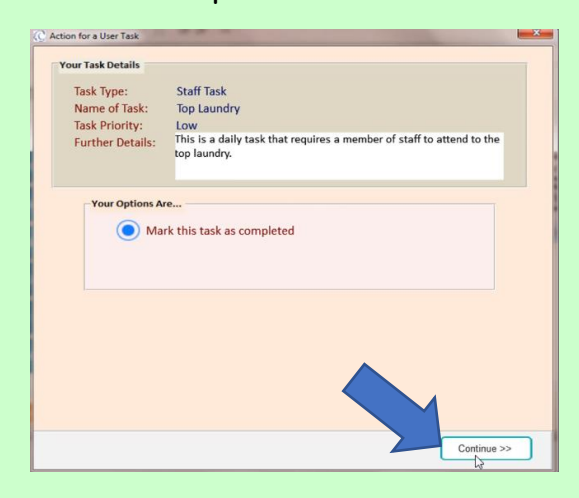

1/17/2019

These tasks are colour-coded in the same way as care tasks:

- Anything with a yellow circle means that it's due to be done 🗢
- Anything with a red cross means that it's overdue, it hasn't been done, it's been missed ×

Clicking on each of the tasks will put your name on that task to say that you have completed it. If you haven't completed it and something has gone wrong, you will be held responsible.

Some tasks will ask you to add a comment. Type in the comment or click the microphone on the keyboard and speak into the device and it will type the information for you.

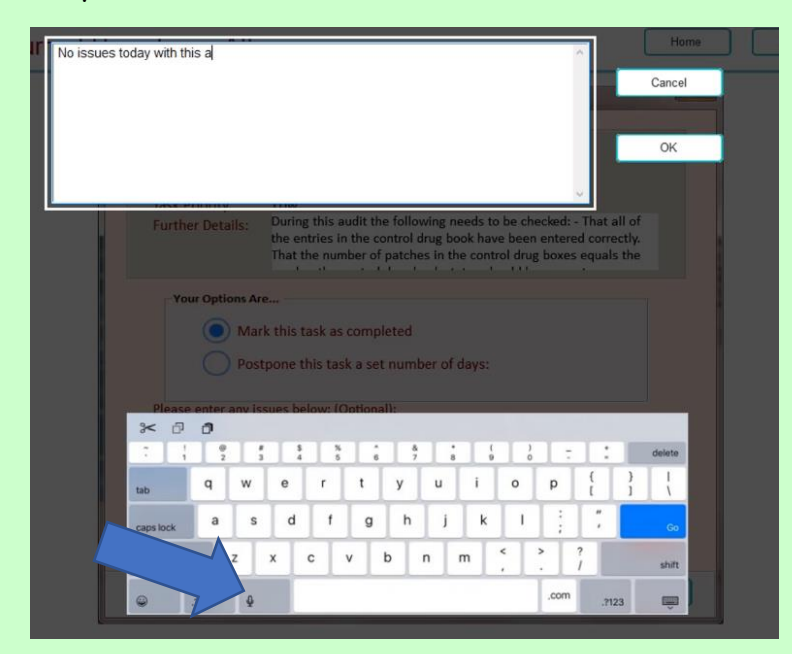

Once all the tasks have been completed you will see, alongside Other Tasks, there is a green tick - Other Tasks Click on the Home Button to take you back to the Home Screen.

Question 1 - Which of the following can you record on Care Control Mobile?

- A Only Care.
- B Care, Housekeeping and Maintenance.
- C Only Care and Maintenance.
- D Only Care and Housekeeping.

Question 2 – What happens when you Sign Off a Task from a checklist?

A – The task you have done changes colour to green.

B – The task disappears from the list and can then only be viewed by the Manager.

C – The task disappears from the list, but can be viewed by anyone by clicking on Completed Tasks and then the Refresh button.

D - The task drops to the bottom of the list and changes to green.

## Question 3 - Which of the following statements is FALSE?

A - A yellow circle means that the task is due to be done.

B - A red cross means that the task has been missed.

C – If there is a green tick against Other Tasks, then all tasks have been completed.

D – Clicking on a Task doesn't add your name to that task, but just adds the time the task was completed.

5